Microsoft Partner

# FIRSTSPORTS

**GMS – People** 

Sending Log in Credentials

# Introduction

Every individual added to a club or CB can have a log in to the GMS.

Whilst access (initially) will be limited, the individual can be assigned roles which assign specific access to modules

# 1. Credential Reset – Password Reset

# Once the tiles have loaded, select People

## Welcome Maxwell Burton

Please select the area of the system you wish to visit today

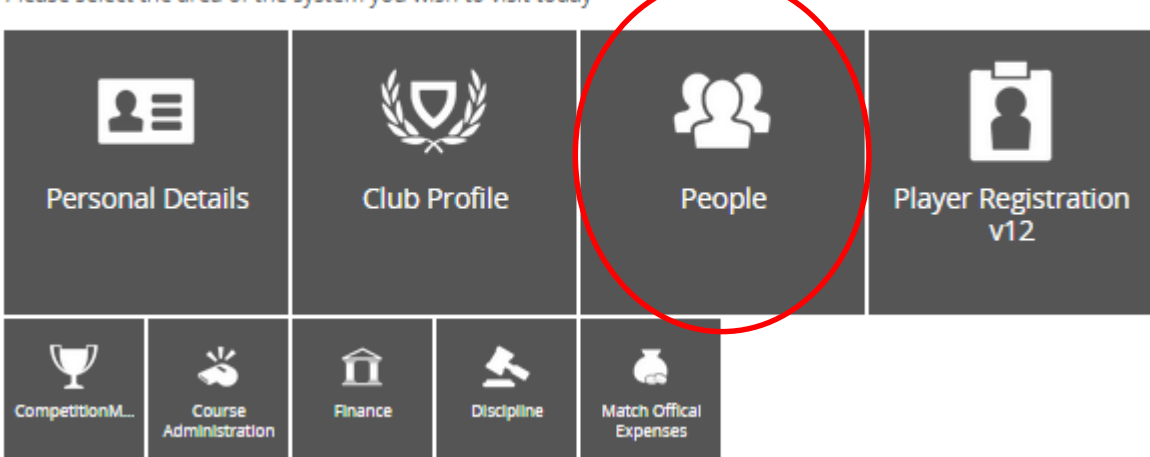

From the Dashboard, select Everyone

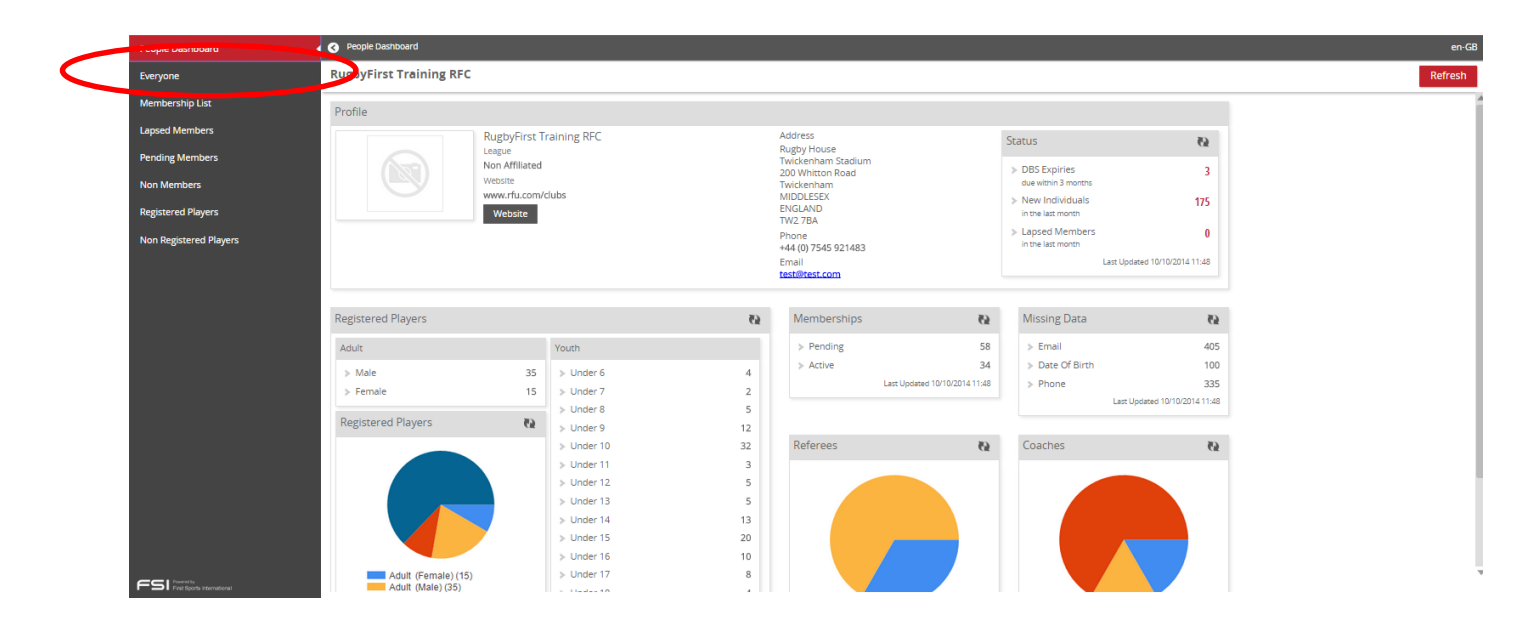

Via 'Everyone', find the individual that requires a credential reset.

| Ru | igbyFirst Tra | aining RFC   |         |               |                        |                  |                   |         |         |        |         | New M  | lember Export Email     | Bulk Upload  |
|----|---------------|--------------|---------|---------------|------------------------|------------------|-------------------|---------|---------|--------|---------|--------|-------------------------|--------------|
| /  | First Name    | Last Name    | RFUID   | Date Of Birth | Address                | Phone            | E-mail            | Balance | Source  | Member | Contact | Player | Player Type             | DE 👻 Filters |
|    |               |              | -       |               |                        |                  |                   |         |         |        |         |        |                         | Clear        |
|    |               |              |         |               | 3                      |                  |                   |         |         |        |         |        |                         | P Search     |
| /  | Chrome        | Women        | 1581227 | 09/01/1979    | 200 Whitton Road Twicl |                  |                   | 0.00    | Contact | Yes    | Yes     | No     |                         | -            |
| /  | Webmaster     | One          | 1146147 | 14/08/1970    | 3 Rugby Road MIDDLES   | 112233 44556677  |                   | 0.00    | Contact | Yes    | Yes     | No     |                         |              |
|    | Elaine        | RFTRegistrar | 1057727 |               |                        |                  |                   | 0.00    | Member  | Yes    | Yes     | No     |                         | •            |
|    | Adam          | RFTRegistrar | 1057720 |               |                        |                  |                   | 0.00    | Member  | Yes    | Yes     | No     |                         | •            |
|    | Player        | Test 4       | 1146159 | 06/06/1975    | Rugby Road Twickenha   | 112233 44556677  |                   | 0.00    | Contact | Yes    | Yes     | No     |                         | •            |
|    | William       | Test         | 1590439 | 01/01/2000    | 85 North Road Southpc  |                  |                   | 0.00    | Contact | Yes    | Yes     | Yes    | Registered Player (Yout | •            |
|    | Daddy         | Testing      | 1581334 |               | 200 Whitton Road Twicl |                  |                   | 0.00    | Member  | Yes    | Yes     | No     |                         | •            |
|    | Bill          | Test         | 1590446 | 01/01/2000    | 10 Copthorne Park Shre |                  |                   | 0.00    | Contact | Yes    | Yes     | Yes    | Registered Player (Yout | -            |
|    | Webmaster     | Five         | 1146235 | 10/10/1990    | Rugby Road Twickenha   | 123213 343343255 |                   | 0.00    | Contact | Yes    | Yes     | No     |                         | •            |
|    | Player        | Test 20      | 1146185 | 20/08/1980    |                        |                  |                   | 0.00    | Contact | Yes    | Yes     | No     |                         | •            |
|    | Paul          | Rugby        | 1146204 | 11/12/1976    | Rugby Road Twickenha   | 112233 44556677  | maxburton@rfu.com | 0.00    | Contact | Yes    | Yes     | No     |                         | •            |
|    | Player        | Women Test 5 | 1146211 | 26/08/1986    | Rugby Road Twickenha   | 342324 234324324 |                   | 0.00    | Contact | Yes    | Yes     | Yes    | Registered Player (Adul | -            |
|    | Player        | Test 27      | 1146197 | 09/08/1981    | Rugby Road Twickenha   | 112233 44556677  |                   | 0.00    | Contact | Yes    | Yes     | No     |                         |              |
|    | James         | Bean         | 1294814 | 01/01/1995    | 1 Old Lane Gardens Col | 11122 233        |                   | 0.00    | Member  | Yes    | Yes     | No     |                         |              |
|    | Darren        | Refington    | 1146256 | 06/07/1973    | Rugby Road Twickenha   | 4543 56345345435 | maxburton@rfu.com | 0.00    | Contact | Yes    | Yes     | No     |                         | -            |
|    | Chris         | RFTRegistrar | 523718  |               |                        |                  |                   | 0.00    | Member  | Yes    | Yes     | No     |                         | •            |
|    | lim           | Coach        | 1146154 | 09/01/1979    | Rugby Road Twickenha   | 22334 45567      |                   | 0.00    | Member  | Yes    | Yes     | No     |                         |              |

Each individual is hyperlinked, by selecting their name, this will drill through into their personal details, **Select the Individual** 

| Ru | gbyFirst Tra | ining RFC    |         |               |                        |                  |                   |         |         |        |         | New Me | ember    | Export     | Email | Bulk Upload  |
|----|--------------|--------------|---------|---------------|------------------------|------------------|-------------------|---------|---------|--------|---------|--------|----------|------------|-------|--------------|
| ~  | First Name   | Last Name    | RFUID   | Date Of Birth | Address                | Phone            | E-mail            | Balance | Source  | Member | Contact | Player | Player T | уре        |       | DE 👻 Filters |
| ?  | -            |              | -       | •             | -                      |                  | -                 | -       |         |        |         |        |          |            |       | 🛛 Clear      |
| 1  |              |              | _       | Œ             | 3                      |                  |                   |         | _       |        |         |        |          |            |       | P Search     |
| ~  | Chrome       | Women        | 1581227 | 09/01/1979    | 200 Whitton Road Twicl |                  |                   | 0.00    | Contact | Yes    | Yes     | No     |          |            |       | -            |
| ~  | Webmaster    | One          | 1146147 | 14/08/1970    | 3 Rugby Road MIDDLES   | 112233 44556677  |                   | 0.00    | Contact | Yes    | Yes     | No     |          |            |       | -            |
| ~  | Elaine       | RFTRegistrar | 1057727 | 4             |                        |                  |                   | 0.00    | Member  | Yes    | Yes     | No     |          |            |       | •            |
| ~  | Adam         | RFTRegistrar | 1057720 | 4             |                        |                  |                   | 0.00    | Member  | Yes    | Yes     | No     |          |            |       | -            |
| ~  | Player       | Test 4       | 1146159 | 06/06/1975    | Rugby Road Twickenha   | 112233 44556677  |                   | 0.00    | Contact | Yes    | Yes     | No     |          |            |       | •            |
| ~  | William      | Test         | 1590439 | 01/01/2000    | 85 North Road Southpc  |                  |                   | 0.00    | Contact | Yes    | Yes     | Yes    | Register | red Player | (Yout | •            |
| ~  | Daddy        | Testing      | 1581334 |               | 200 Whitton Road Twicl |                  |                   | 0.00    | Member  | Yes    | Yes     | No     |          |            |       | •            |
| ~  | Bill         | Test         | 1590446 | 01/01/2000    | 10 Copthorne Park Shre |                  |                   | 0.00    | Contact | Yes    | Yes     | Yes    | Register | red Player | (Yout | •            |
| ~  | Webmaster    | Five         | 1146235 | 10/10/1990    | Rugby Road Twickenha   | 123213 343343255 |                   | 0.00    | Contact | Yes    | Yes     | No     |          |            |       | •            |
| ~  | Player       | Test 20      | 1146185 | 20/08/1980    |                        |                  |                   | 0.00    | Contact | Yes    | Yes     | No     |          |            |       | •            |
| ~  | Paul         | Rugby        | 1146204 | 11/12/1976    | Rugby Road Twickenha   | 112233 44556677  | maxburton@rfu.com | 0.00    | Contact | Yes    | Yes     | No     |          |            |       | •            |
| ~  | Player       | Women Test 5 | 1146211 | 26/08/1986    | Rugby Road Twickenha   | 342324 234324324 |                   | 0.00    | Contact | Yes    | Yes     | Yes    | Register | red Player | (Adul | •            |
| ~  | Player       | Test 27      | 1146197 | 09/08/1981    | Rugby Road Twickenha   | 112233 44556677  |                   | 0.00    | Contact | Yes    | Yes     | No     |          |            |       | •            |
| ~  | James        | Bean         | 1294814 | 01/01/1995    | 1 Old Lane Gardens Col | 11122 233        |                   | 0.00    | Member  | Yes    | Yes     | No     |          |            |       | •            |
| ~  | Darren       | Refington    | 1146256 | 06/07/1973    | Rugby Road Twickenha   | 4543 56345345435 | maxburton@rfu.com | 0.00    | Contact | Yes    | Yes     | No     |          |            |       | •            |
| ~  | Chris        | RFTRegistrar | 523718  |               |                        |                  |                   | 0.00    | Member  | Yes    | Yes     | No     |          |            |       | •            |
| ~  | Jim          | Coach        | 1146154 | 09/01/1979    | Rugby Road Twickenha   | 22334 45567      |                   | 0.00    | Member  | Yes    | Yes     | No     |          |            |       | •            |

# Select Credentials

| Everyone               | L Summary                                         |                  |                                                                                              |
|------------------------|---------------------------------------------------|------------------|----------------------------------------------------------------------------------------------|
| Chrome Women           | S Chrome Women                                    |                  |                                                                                              |
| Summary                | Profile                                           |                  |                                                                                              |
| Details                | Details                                           | Contact          | Status                                                                                       |
| Roles<br>Relationships | Chrome Women<br>Date of Birth Gender              |                  | Status Active<br>Created 13/05/2013                                                          |
| Credentials            | 09/01/1979 Female<br>Status                       |                  | Money Outstanding                                                                            |
| Communication          |                                                   |                  | > GBP 5.00                                                                                   |
| Email History          |                                                   |                  |                                                                                              |
| Accounts               | Activity                                          | Qualifications   | Roles                                                                                        |
| My Orders              | Username Women1581227                             | Qualifications 0 | Coach at RugbyFirst Training RFC (Active)<br>Role from 01/09/2014 15:11:05                   |
| Payment History        | Relationships                                     |                  | President Officer at RugbyFirst Training RFC<br>(Active)<br>Role from 08/09/2014 18:40:24    |
|                        | Parent of Webmaster One (1146147) from 01/10/2014 |                  | Membership Secretary at RugbyFirst Training<br>RFC (Active)<br>Role from 08/09/2014 20:17:37 |
|                        |                                                   |                  |                                                                                              |

From Credentials it is now possible to

- 1. Edit/Change the username
- 2. Send a Password Reset

Note: It is not possible to assign, amend or update an individuals password, this has to be created by the user.

### 1. To edit a username

The current username is displayed, to change the username, select the pencil icon

| Chrome Women          |                                                                                                    |
|-----------------------|----------------------------------------------------------------------------------------------------|
| Password              | Password Rules                                                                                                    |
| Password ++++++       | Passwords must be at least 8 characters long.<br>Passwords must contain an upper case character.<br>Passwords must contain a number. |
| User D                |                                                                                                    |
| Username Women1581227 |                                                                                                    |

#### Enter the new username & save

| Chrome Women     |  |
|------------------|--|
| Password         |  |
| Password         |  |
| ******           |  |
|                  |  |
|                  |  |
|                  |  |
| Password Details |  |
| * Username       |  |
| Testing123       |  |
|                  |  |
|                  |  |

The new username has been saved.

# 2. Send a password reset

Via the same credentials page, select the envelope

| Chrome Women                      |                                                                                                    |
|-----------------------------------|----------------------------------------------------------------------------------------------------|
| Password<br>Password<br>*******   | Password Rules Passwords must be at least 8 characters long. Passwords must contain an upper case character. Passwords must contain a number. |
| User & E<br>Username Women1581227 |                                                                                                    |

This will send an email to the user.

The email displays the individuals user name and also notifies when the password reset will expire. The email also contains a link to reset the password

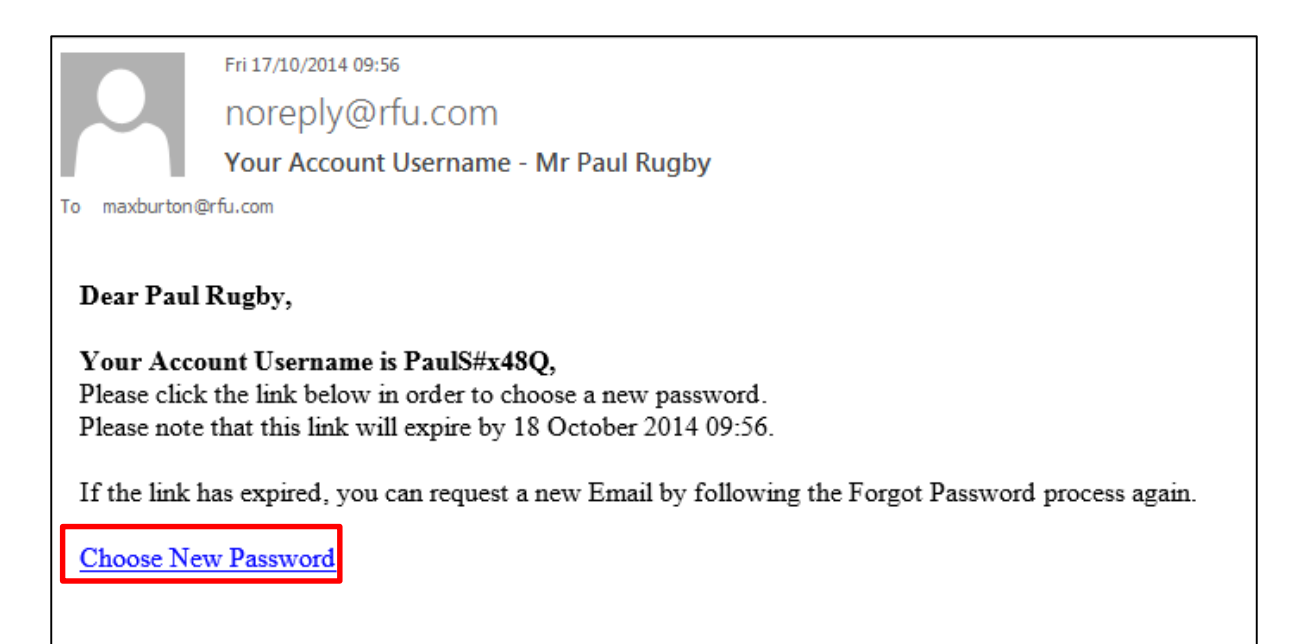

Selecting the link will open a browser window and load a password reset page

| Change Password                                       | Change Password |
|-------------------------------------------------------|-----------------|
| Passwords must be at least 8 characters long.         |                 |
| Passwords must contain an upper case character.       |                 |
| Passwords must contain a number.                      |                 |
| * New Password                                        |                 |
| * Confirm New Password                                |                 |
| If you are having problems please contact your admini | strator         |

Enter a new password and confirm by entering again, followed by **Change password**.

Once Change Password has been selected and if successful, the system will re-direct you and log you into GMS, landing on the Personal Details screen.

Once logged in, ensure that the organisation is the Club/CB the user has admin permissions, if not search for the club.

| ■ © 🖻 #<br>🧖 RFU |                                                       |                            |                   |                      | RugbyFirst Training RFC 🔻 Sign Out |
|------------------|-------------------------------------------------------|----------------------------|-------------------|----------------------|------------------------------------|
| Summary          | Summary                                               |                            |                   |                      | en-G8                              |
| Details          | Mr Paul Rugby                                         |                            |                   |                      |                                    |
| Roles            | Profile                                               |                            |                   |                      |                                    |
| Relationships    | Details                                               | Contact                    | Status            |                      |                                    |
| Credentials      | P R Mr Paul Rugby<br>Date of Birth<br>11/02/0976 Male | Email<br>maxburton@rfu.com | Status<br>Created | Active<br>14/07/2010 |                                    |
| Accounts         | Status                                                |                            | Money Outstanding |                      |                                    |
| To return        | to the admin tiles select the                         |                            |                   |                      |                                    |

This will return the user to the tile screen. Based on their role at that club, this will determine which tiles they can and can't see.

# FIRSTSPORTS

| Welcome Paul Rugby         Prease select the area of the system you wish to visit today         Support         Personal Details         Support         Support <th>Training RFC</th> <th>RugbyFirst Tr</th> <th></th> <th></th>                                                                                                    | Training RFC | RugbyFirst Tr |                                    |                                                       |
|----------------------------------------------------------------------------------------------------|--------------|---------------|------------------------------------|-------------------------------------------------------|
| Weicome Paul Rugby         Bieses select the area of the system you wish to visit today         Description         Support         Description         Monday - Friday         2028 831 6651       14 00 - 17 00         Description       14 00 - 17 00         Description       Description                                                                                                    |              |               |                                    |                                                       |
| Welcome Paul Rugby         Detest select the area of the system you wish to visit today         Fersonal Details         Details         Details         Details                                                                                                    |              |               |                                    |                                                       |
| Welcome Paul Rugby         Please select the area of the system you wish to visit today         Personal Details         Personal Details         Dispersion         Base select the area of the system you wish to visit today         Dispersion         Dispersion         Disperint         Disperin                                                                                                    |              |               |                                    |                                                       |
| Please select the area of the system you wish to visit today         First Forsonal Details         Contact (9000-13.00)         208 831 6651         Monday - Friday         208 831 6651         Google Chrome (1000-and the superimone)         Is no optimised for IEIO- and the superimone         Stand Directorie (100-and the superimone)         Stand Directorie (100-and the superimone)         Stand Directorie (100-and the superimone)         Stand Directorie (100-and the superimone)         Stand Directorie (100-and the superimone)         Stand Directorie (100-and the superimone)         Stand Directorie (100-and the superimone)         Stand Directorie (100-and the superimone)         Stand Directorie (100-and the superimone)         Stand Directorie (100-and the superimone)         Stand Directorie (100-and the superimone)                                                                                                    |              |               |                                    |                                                       |
| Support         Schägtkrefuccom         Q208 831 6651         Hours:         Q208 831 6651         Hours:         Q208 831 6651         Hours:         Google Chrome:         Brenommed mild and below and<br>version of Firefox.         Also optimised for left Or- and the latest<br>version of Firefox.         Also optimised for left Or- and the latest<br>version of Firefox.         Also optimised for left or- and the latest<br>version of Firefox.         Also optimised for left or- and the latest<br>version of Firefox.         Not optimised for left or- and the latest<br>version of Firefox.         Not optimised for left or- and the latest<br>version of Firefox.         Not optimised for left or- and the latest<br>version of Firefox.         Not optimised for left or- and the latest<br>version of Firefox.         Not optimised for left or- and the latest<br>version of Firefox.         Not optimised for left or- and the latest<br>version of Firefox.         Not optimised for left or- and the latest<br>version of Firefox.         Not optimised for left or- and the latest<br>version of Firefox.         Not optimised for left or- and the latest<br>version of Firefox.         Not optimised for left or- and the latest<br>version of the latest version and the latest<br>version of the latest version and the latest<br>version of the latest version and the latest version and the latest<br>version of the latest version and the latest<br>version of the latest versi                                                                                                    |              |               |                                    |                                                       |
| Contact<br>GMS@theffu.com<br>U008 831 6651       Husz<br>Monday: Friday<br>000-13.00<br>1400-17.00         Information         Contact<br>Contact<br>Description       Contact<br>Description         Contact<br>Description       Monday: Friday<br>000-13.00<br>1400-17.00         Contact<br>Description       Monday: Friday<br>000-13.00<br>1400-17.00         Contact<br>Description       Monday: Friday<br>000-13.00         Contact<br>Description       Monday: Friday<br>000-13.00         Contact<br>Description       Monday: Friday<br>000-13.00         Contact<br>Description       Monday: Friday<br>000-13.00         Contact<br>Description       Monday: Friday<br>000-13.00         Contact<br>Description       Monday: Friday<br>000-13.00         Contact<br>Description       Monday: Friday<br>000-13.00         Contact<br>Description       Monday: Friday<br>1400-17.00         Contact<br>Description       Monday: Friday<br>1400-17.00         Contact<br>Description       Monday: Friday<br>1400-17.00         Contact<br>Description       Monday: Friday<br>1400-17.00         Contact<br>Description       Monday: Friday<br>1400-17.00         Contact<br>Description       Monday: Friday<br>1400-17.00         Contact<br>Description       Monday: Friday<br>1400-17.00         Contact<br>Description       Monday<br>1400-17.00         Contact<br>Description       Monday<br>1400-17.00         Contact<br>Description       Mon                                                                                                    |              |               |                                    | Support                                               |
| Personal Details       02.08 831 651       04.00 - 17.00         Information       Information         Societ Applied Structure       Information         Societ Applied Structure       Information         Societ Applied Structure       Information         Societ Applied Structure       Information         Societ Applied Structure       Information         Societ Applied Structure       Information         Societ Applied Structure       Information         Societ Applied Structure       Information         Societ Applied Structure       Information                                                                                                    |              |               | Hours<br>Monday - Friday           | Contact<br>GMS@therfu.com                             |
| Information  Society Chrome Society Chrome Society  |              |               | 14.00 - 17.00                      | 0208 831 6651                                         |
| Information  Socie Chrome  Socie Chrome  Socie  Socie Chrome  Socie Chrome Socie Chrome Socie Chrome Socie   |              |               |                                    | In Francisco Inc.                                     |
| Google Chrome     Second of the data superiance       Also optimized for let10> and the latest<br>version of Findo.     Second of Findo.       Not supporter in RE and below and<br>some other proveners:     Second of second of the other second of the other second                                                                                     |              |               |                                    | Information                                           |
| Also optimised for IE IO+ and the latest<br>version of Frieduc.<br>Note supported with IB and below and<br>some below structure.                                                                                                    |              |               | a<br>or best experience            | Google Chrome<br>is recommended for                   |
| Aito supporteri in 18 and below and Section 2015 and below and Section 2015 and below and Section 2015 and 2015 and 2015 |              |               | i the latest                       | Also optimised for IE10+ and t                        |
| Please Note: your web browser is set to display numbers and                                                                                                    |              |               | low and                            | Not supported in IE8 and belo<br>some older browsers. |
| datas in                                                                                                    |              |               | /ser is set to display numbers and | Please Note : your web brows<br>dates in              |
| English (United Kingdom)                                                                                                    |              |               |                                    | English (United Kingdom)                              |

Each individual with a log in, can access Personal Details and manage their own details on the system.